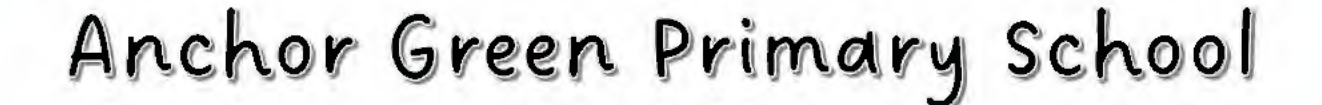

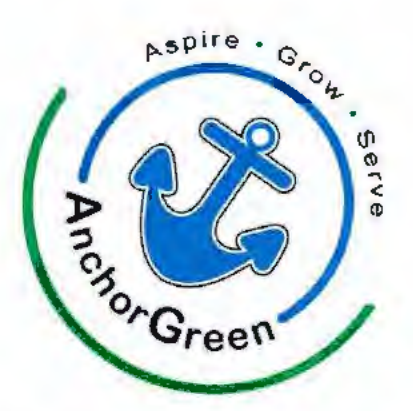

## A Student's Guide to Using SLS for Home-Based Learning

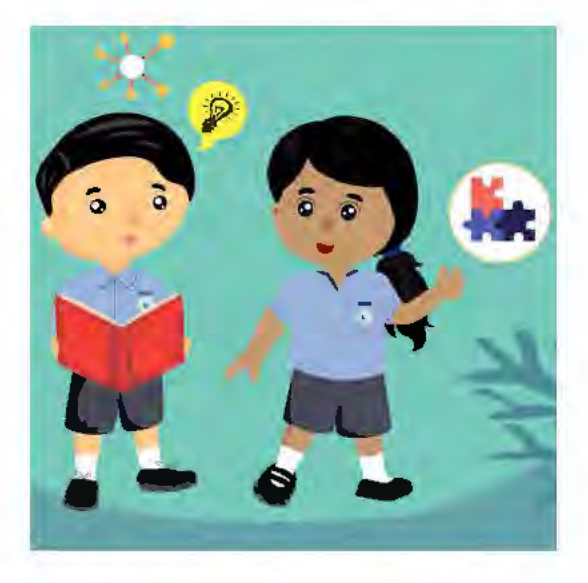

#### Table of Contents

| Preparation for HBL (Self-Checklist)               | 3    |
|----------------------------------------------------|------|
| If I Forget My Password                            | 4    |
| MIMS Account                                       | 4    |
| sLs Account                                        | 6    |
| What are Security Questions and How do I Set Them? | 9    |
| How to Link my Google Account to SLS?              | . 11 |
| How Do I Access Google Meet in SLS?                | 15   |
| How Do I Behave Online?                            | 19   |
| Who Do I Contact If I Still Need Help?             | 20   |

#### Preparation for HBL (Self-Checklist)

- Do I have your SLS and MIMS passwords in my handbook?
- ☑ Are my passwords correct? Did I change them recently?
- ☑ Do I know what to do when I forget my password for SLS or MIMS?
- Have 1 set my security questions for MIMS?
- ☑ Do I still remember my answers to my security questions for SLS and MIMS?
- ☑ Do I know how to use Google Meet in SLS?
- Have I linked my MIMS account to SLS?
- ☑ Do I know how to behave online during my face-to-face sessions with my teachers?

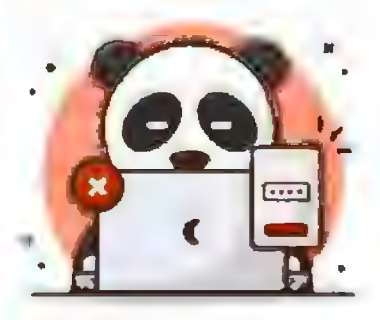

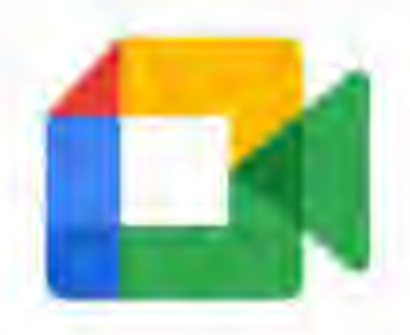

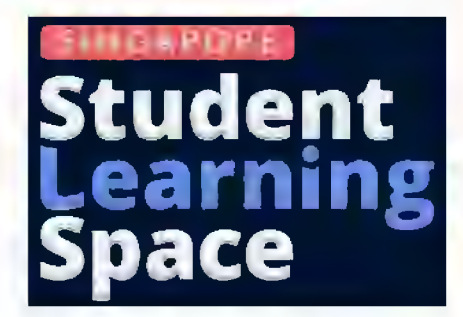

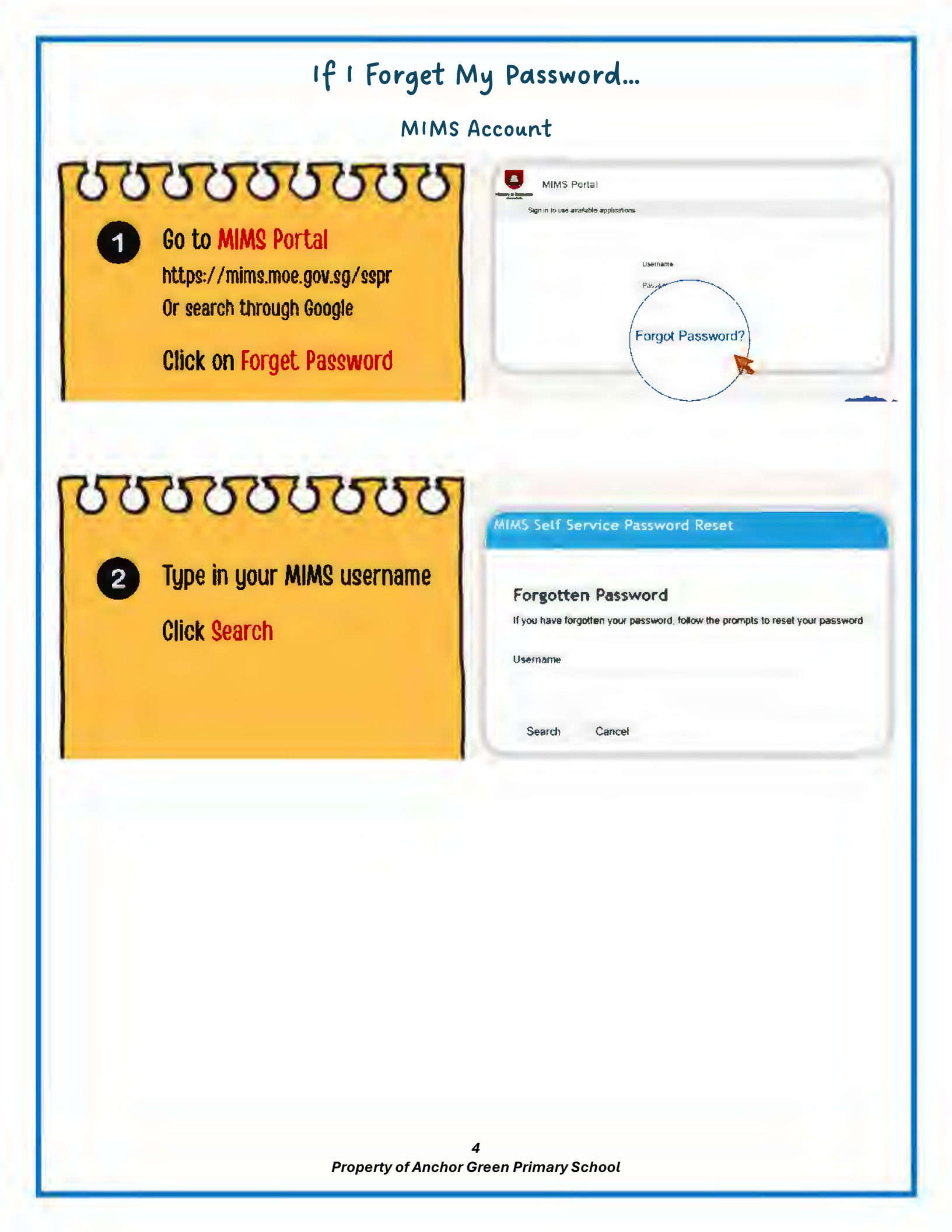

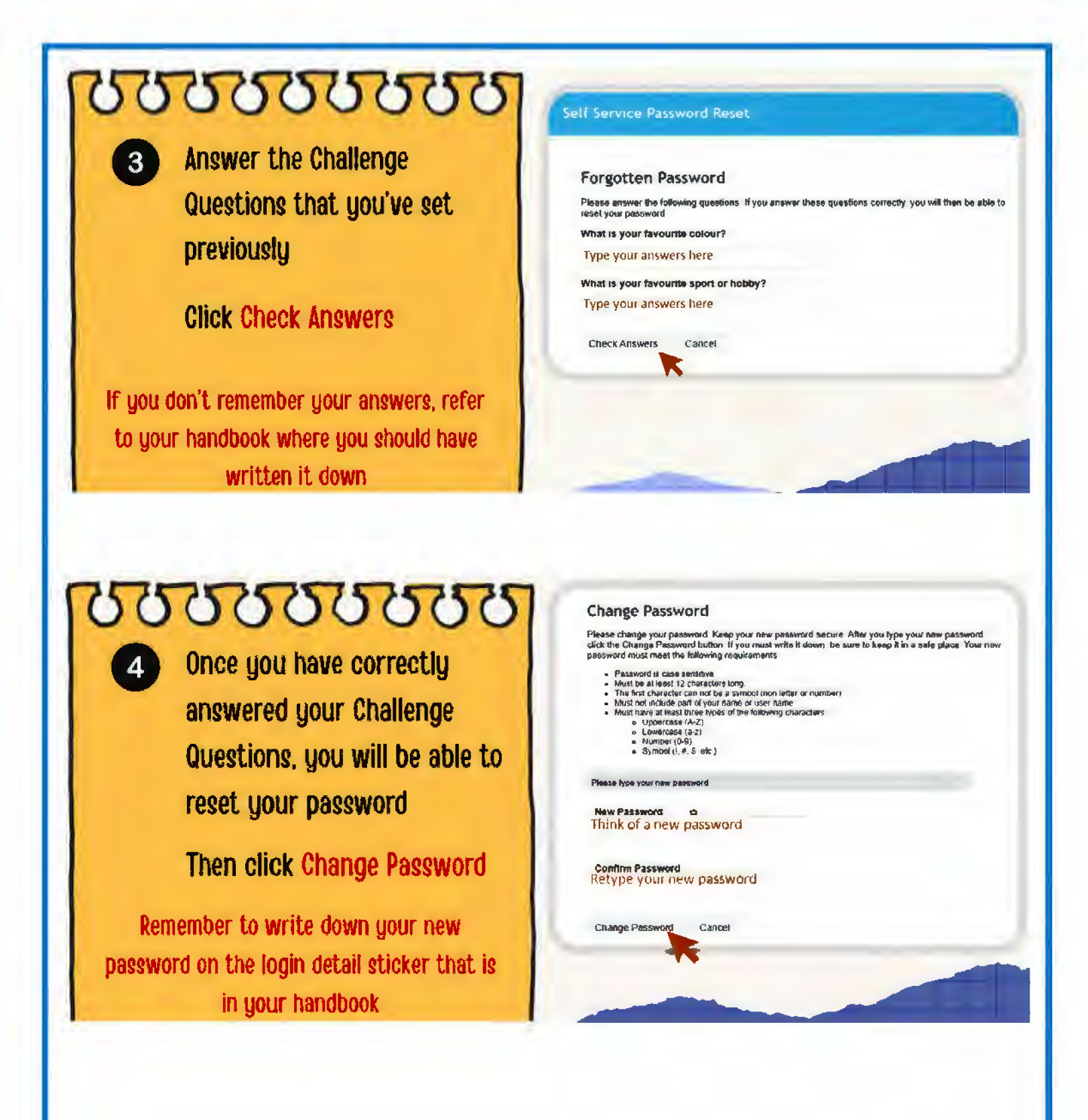

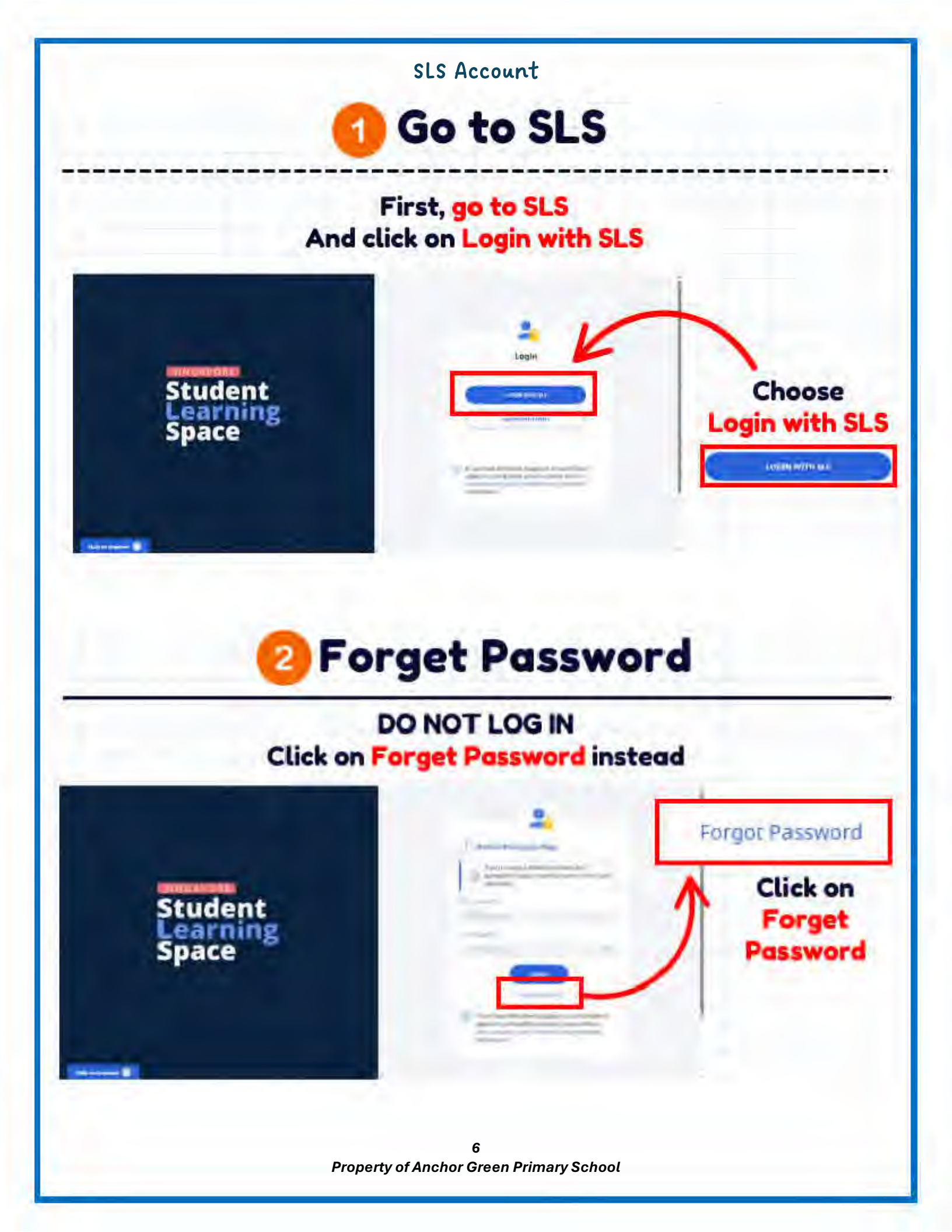

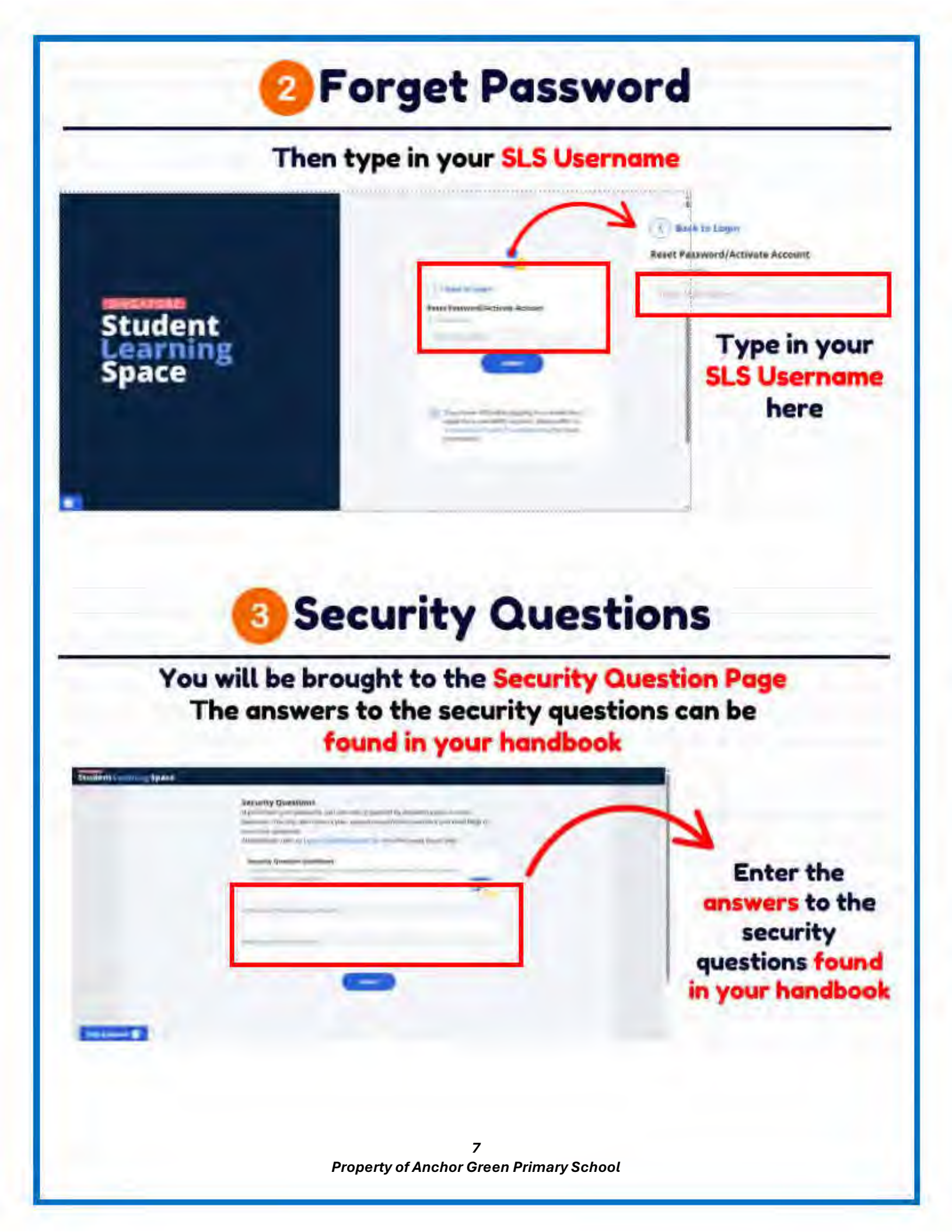

### 4 New Password

If you have answered your Security Questions correctly, you will be brought to the new password page

| Paralament Regulation |         | 1 |   |
|-----------------------|---------|---|---|
| T MILLINE S MP 10000  |         | 1 |   |
|                       |         |   | 2 |
|                       |         |   |   |
|                       |         |   |   |
|                       | -       |   |   |
|                       | aldem ) |   |   |

Student

Enter your New Password and note it down in your handbook

Once you press Submit, your password would have been changed, and you will be directed into your SLS account

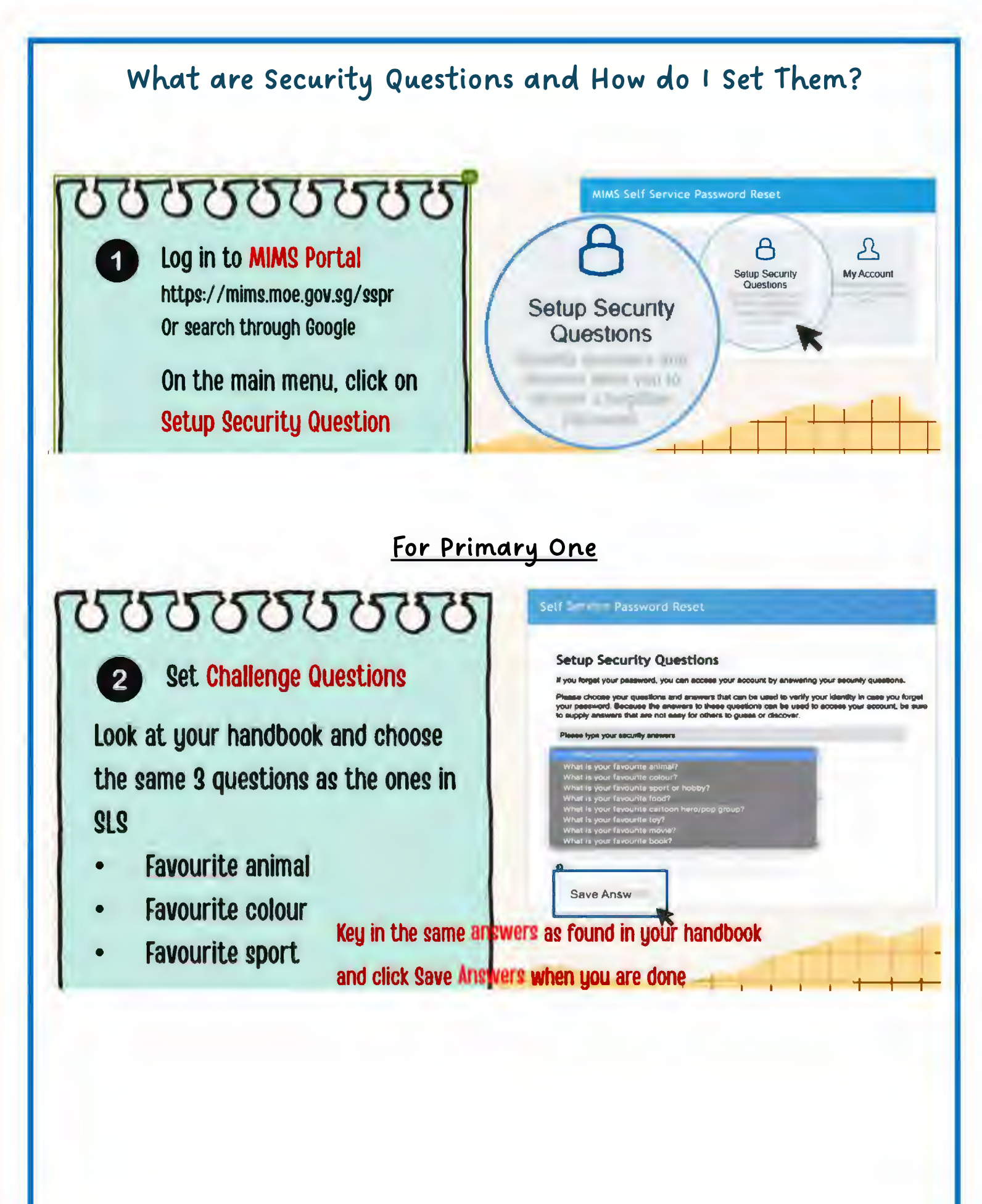

9 Property of Anchor Green Primary School

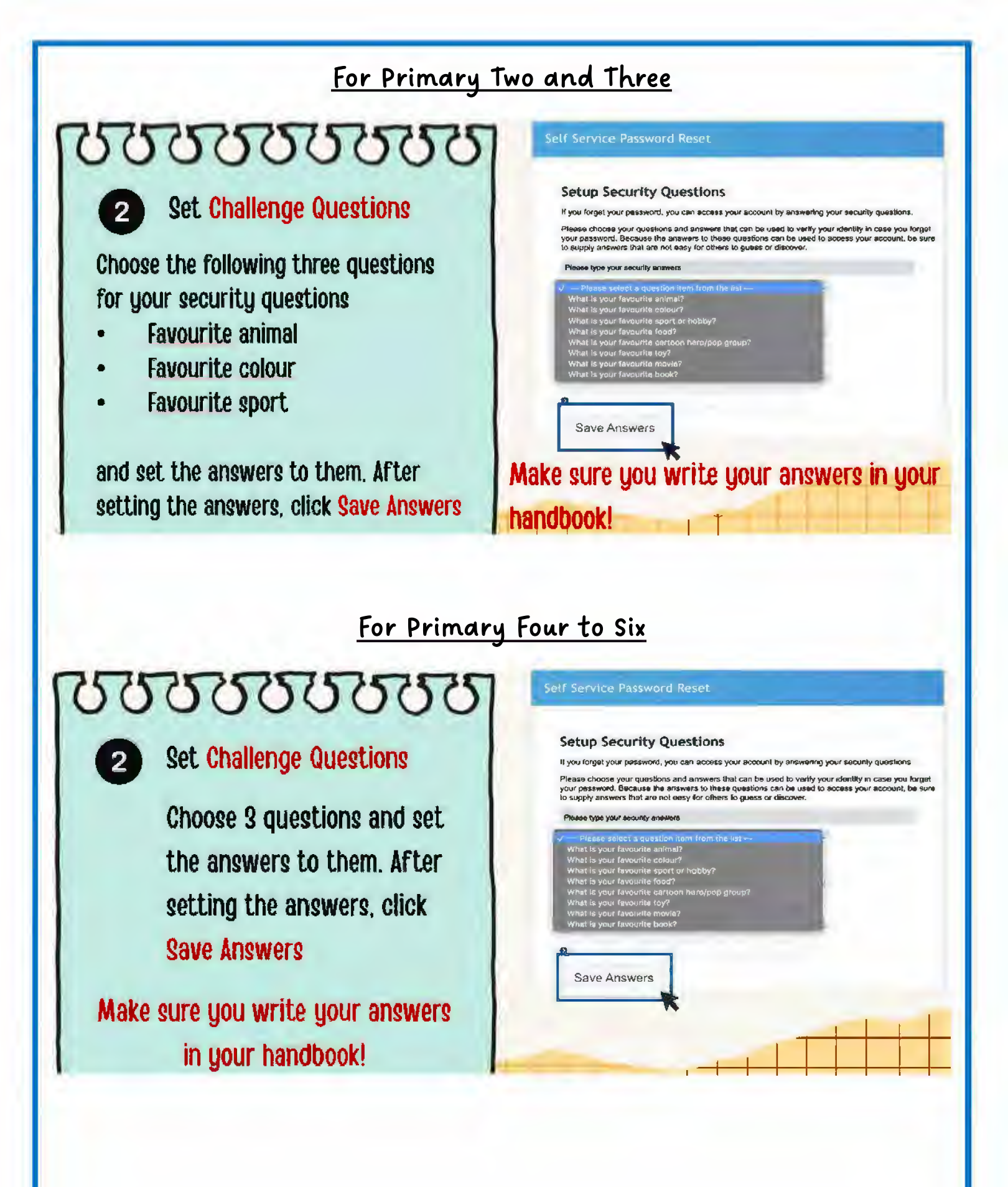

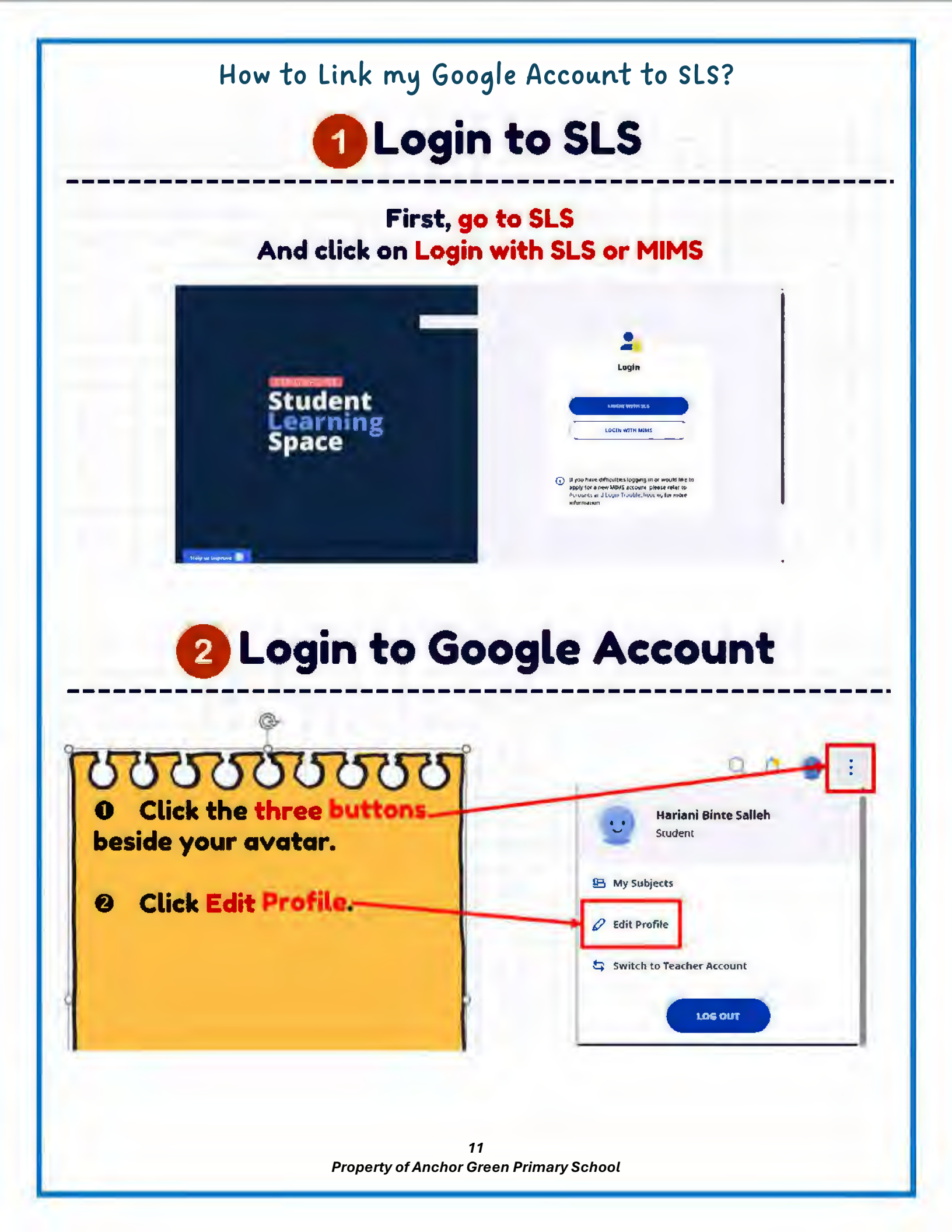

| 2 Login to G                      | oogle Account                                                                                                    |
|-----------------------------------|----------------------------------------------------------------------------------------------------|
| © Click Manage Linked<br>Account. | Hariani Binte Salleh<br>Student<br>Customize avatar<br>Customize avatar |
|                                   | Account Settings                                                                                                    |
|                                   | Set Email Notifications                                                                                                    |

### 2 Login to Google Account

Click Sign in with Google.

( Back to Profile

**Manage Linked Account** 

Link Google/iCON 2.0 Account Link your ICON 2.0 Account or a Google Account to add files directly from your Google Drive to SLS.

🔸 🤇 💪 Sign in with Google

### 2 Login to Google Account

## 00000000000

If you have signed in to SLS using MIMS, choose your MIMS email address (the one that ends with @students.edu.sg)

If you have signed in to SLS using SLS account, click Use another account and follow the steps.

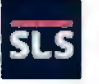

#### Choose an account

to continue to Student Learning Space

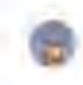

۵

Hariani Salleh hariani\_salleh@moe.edu.sg

Use another account

## 2 Login to Google Account

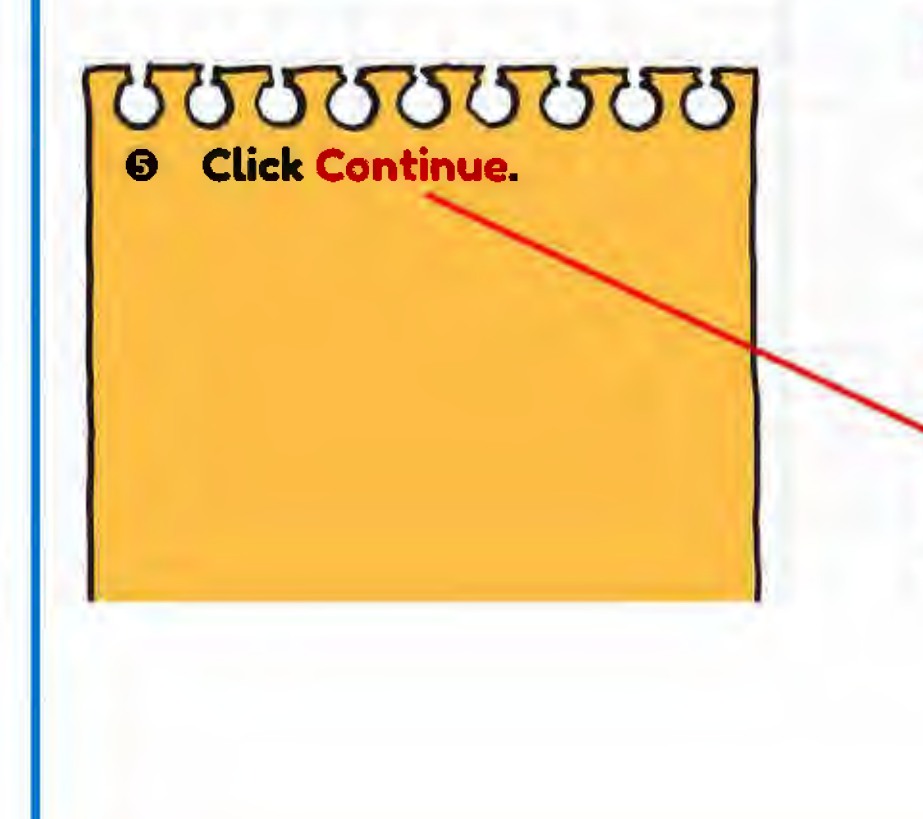

SL.S

#### You're signing back in to Student Learning Space

hariani\_sallah@moe.edu.sg 🔻

Review Student Learning Space's privacy policy and Terms of Service to understand how Student Learning Space will process and protect your data.

To make changes at any time, go to your Google Account.

about Sign in with Google.

Cancel

### 2 Login to Google Account

G Click Select All

O Click Continue

hariani\_salleh@moe.edu.sg

Student Learning Space already has some access

See the <u>6 services</u> to which Student Learning Space has some access.

#### Make sure that you trust Student Learning Space

Review Student Learning Space's privacy policy and Terms of Service to understand how Student Learning Space will process and protect your data.

Cantinu

To make changes at any time, go to your Google Account.

UNLINK

Google helps you share data safety.

Canada

### **2** Login to Google Account

(<) Back to Profile</p>

**Manage Linked Account** 

Link Google/iCON 2.0 Account Link your iCON 2.0 Account or a Google Account to add files directly from your Google Drive to SES.

hariani\_salleh@moe.edu.sg

Yeay! You're all set when you see your MIMS email here!

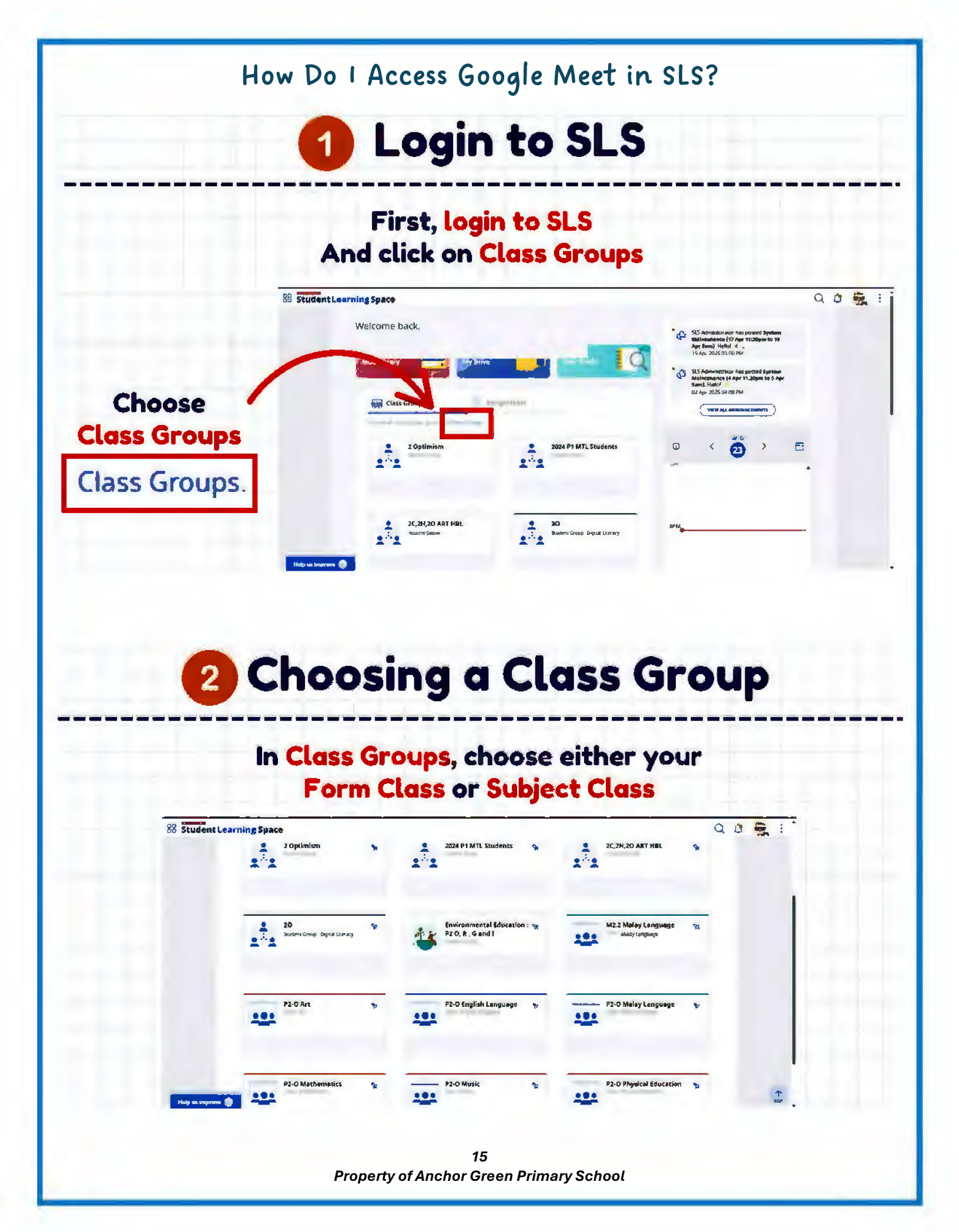

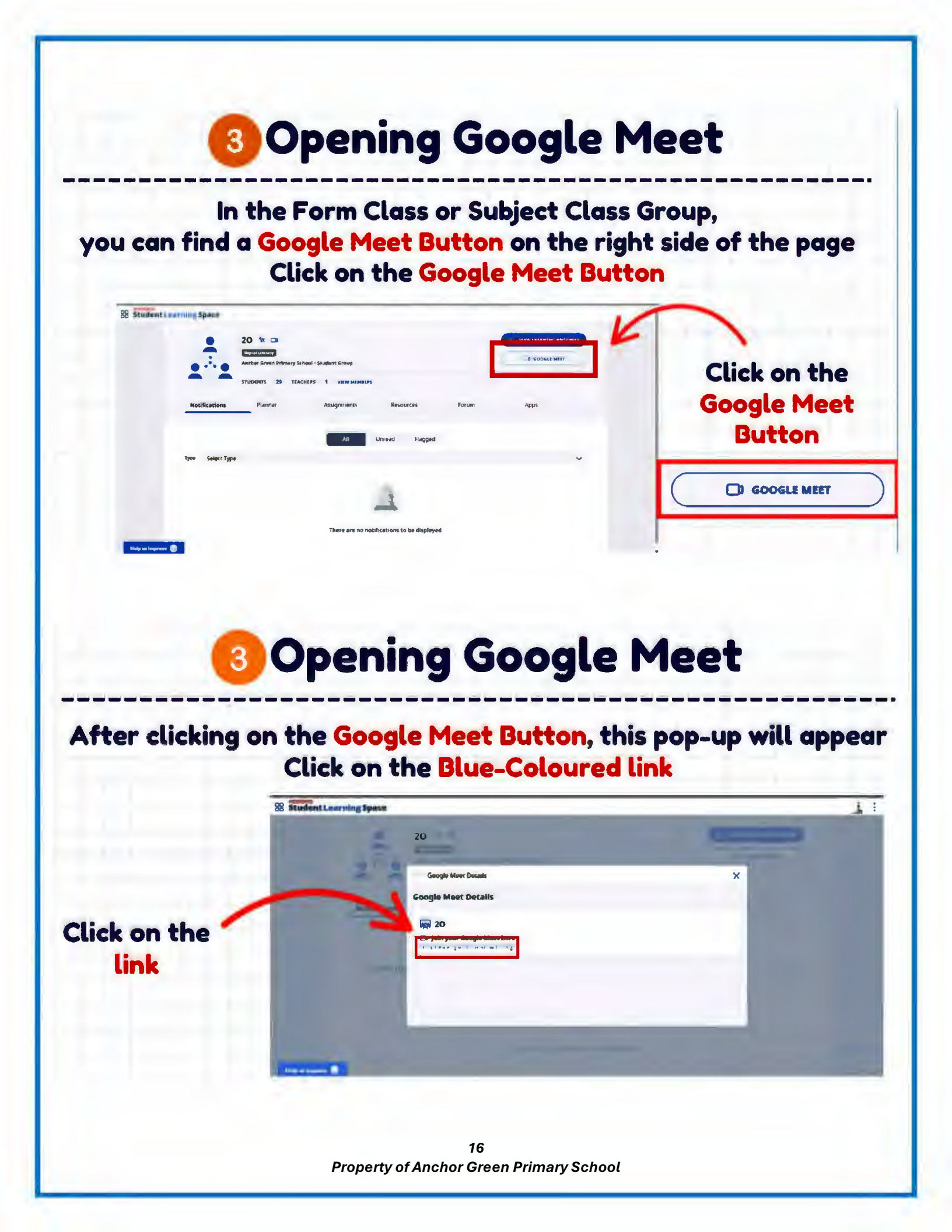

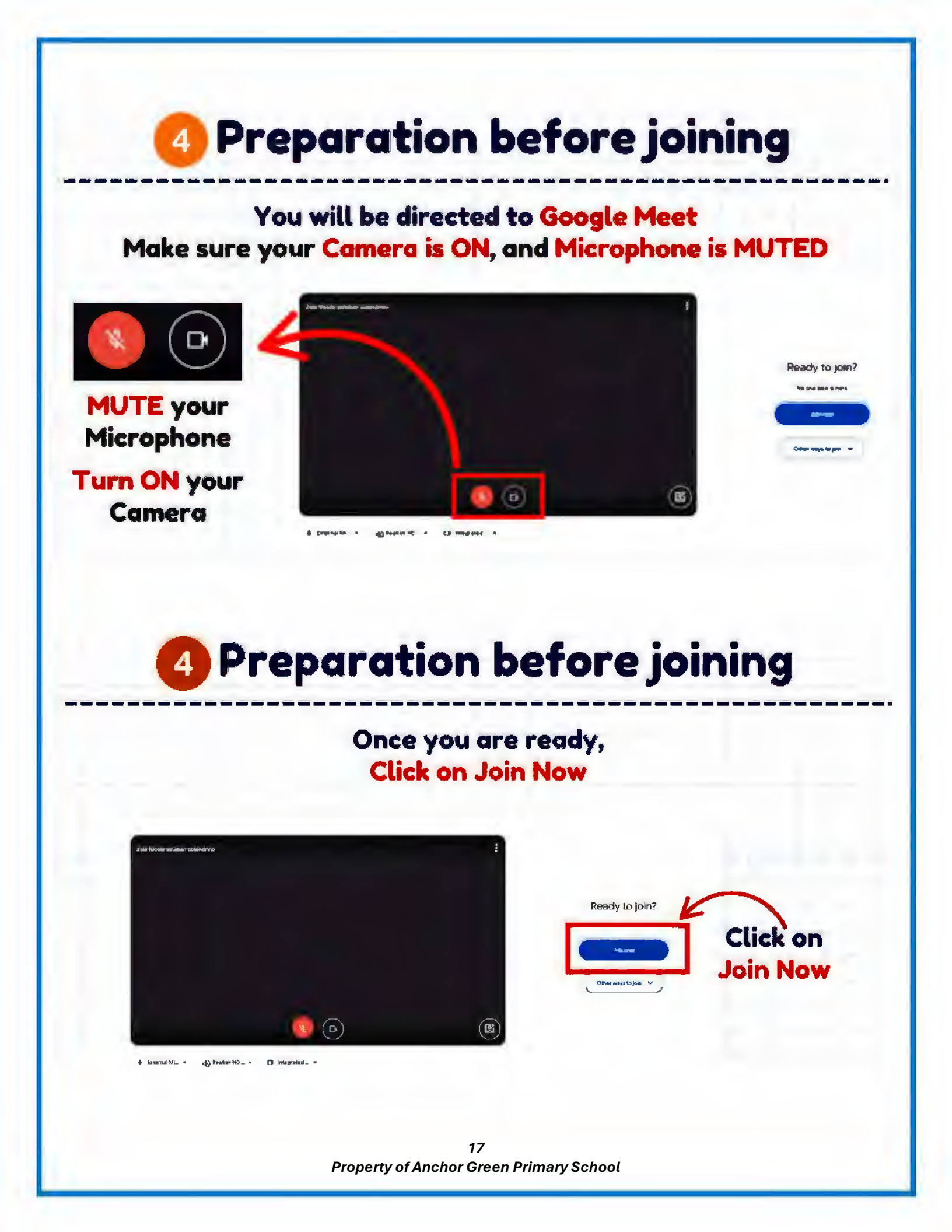

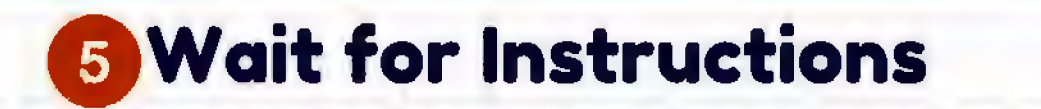

You're now in the call and ready for the lesson!

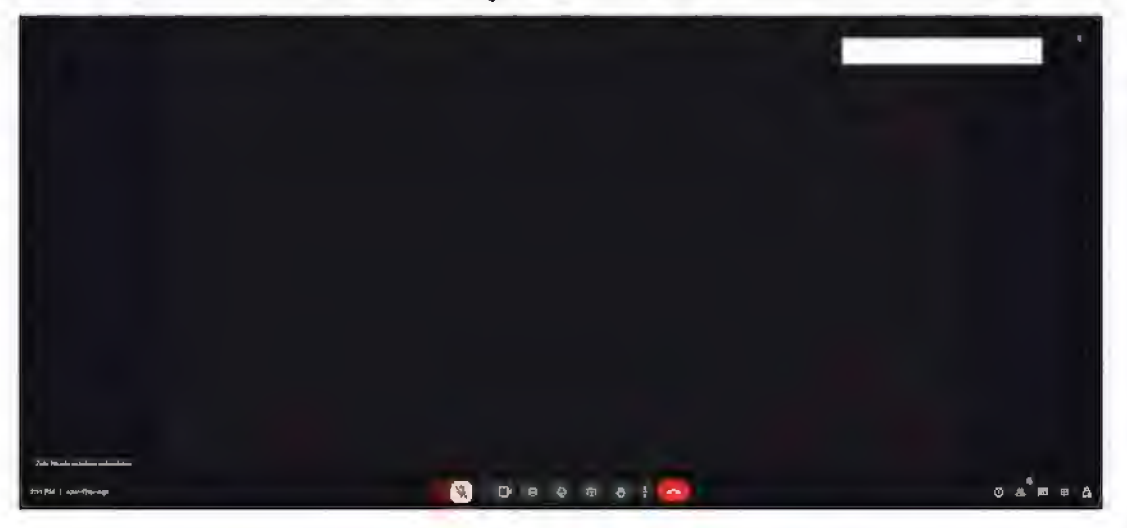

### **5** Wait for Instructions

If you have questions to ask your teacher,

O Click to raise your hand-

8

-3

- Ø Wait for your teacher to call your name
- Click the microphone button to unmute

 $\odot$ 

U

#### How Do 1 Behave Online?

# Cyber L.E.A.R.N.

(1)

FOR ICT BASED LESSONS AND ONLINE ASSIGNMENT

|                                                                              |                                                              | ?<br>?<br>A                                                               | <b>889</b><br><b>R</b> <sup>3</sup>                                        | N                                                                                  |
|------------------------------------------------------------------------------|--------------------------------------------------------------|---------------------------------------------------------------------------|----------------------------------------------------------------------------|------------------------------------------------------------------------------------|
| Learn<br>actively and<br>be on task by<br>not visiting<br>other<br>websites. | E<br>Establish a<br>balanced<br>schedule for<br>screen time. | Ask your<br>teachers or<br>parents for<br>assistance<br>when<br>required. | Be<br>respectful,<br>relevant and<br>responsible<br>in your<br>words used. | Navigate<br>reliable online<br>sources<br>critically and<br>credit the<br>sources. |

#### Frequently Asked Questions (For Parents)

1 was given Google Meet links (via PG) for my child to join for him/her check-in/ synchronous lessons. However, my child informed me to login to SLS to join the Google Meet meeting. What should 1 do?

Use the Class Group Google Meet link in SLS. This will help your child's teacher take his/her attendance easily. It is also safer to log in via SLS. Refer to p15 - 18 of this guide.

My child's teacher has assigned my child to do work on Microsoft PowerPoint/Word. I do not have these apps. What should I do?

Get your child to log in to his/her MIMS account in Microsoft Edge. Once done, click on the nine dots found on the left of the page. Your child should be able to access his/her OneDrive account and the work assigned by his/her teacher. Do not use Google Chrome as this will not work.

My child has forgotten his/her password for SLS/MIMS. What should I do?

If your child has forgotten his/her password, do not repeatedly try to login using the wrong password. Click the Forgot Password link and follow the steps shown in this guide. Refer to p4 - 5 for MIMS and p6 - 8 for SLS.

I will be at work on HBL Day, and my child may be facing issues. What should he/she do?

Tell your child to go to our school website (<u>https://www.anchorgreenpri.moe.edu.sg/</u>). Go to the Useful Links > Resources for Students. This guide and other necessary information will be posted in the HBL link (by 07 May).

My child is facing technical issues logging in to the Google Meet lessons. What should he/she do?

Your child can contact his/her teachers, or the personnel-in-charge (Mr Locanas or Mrs Hariani).

Note: It would be a good practice for you and your child to try logging in to SLS and MIMS before the HBL Day. This is to reduce anxiety on the actual day. ③

#### Who Do I Contact If I Still Need Help?

#### If you need help, contact...

| Name             | Email Address                                     | Purpose          |
|------------------|---------------------------------------------------|------------------|
| Mr Locanas       | locanas francis gutierrez@schools.gov.sg          | Issues with MIMS |
| Mrs Hariani      | <u>hariani salleh@schools.gov.sg</u>              | or SLS account   |
| salleh           |                                                   |                  |
| Form Teachers or | Refer to school website                           | Other issues     |
| Subject Teachers | ( <u>https://www.anchorgreenpri.moe.edu.sg/</u> ) |                  |